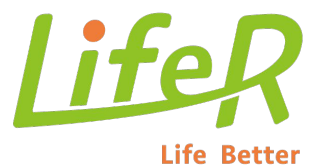

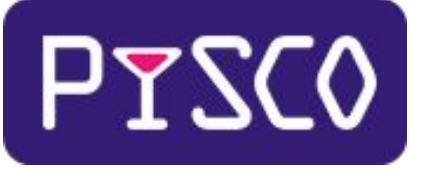

# 【ピスコ】ご利用ガイド

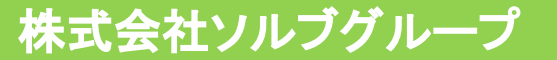

## 目次

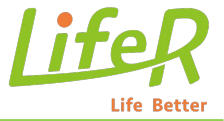

P27

| <u>1.【ピスコ】とは?</u> P3                  |        | <u>4. キャンセル申請とは?</u> P20 <sup>~</sup> 21                      |
|---------------------------------------|--------|---------------------------------------------------------------|
| <u>1.1【ピスコ】サイトマップ</u> P4              |        | <u>4.1 キャンセル申請操作手順</u> P22<br><u>4.2 キャンセル時のメール通知について</u> P24 |
| <u>1.2【ピスコ】へのアクセス方法</u> P5            |        | 5. お客様情報変更依頼とは? P23                                           |
| <u>2. アカウント・ログインについて</u> P6           |        | <u>5.1 お客様情報変更依頼操作手順</u> P24                                  |
| <u>2.1 パスワード設定(再設定含む)操作手順図</u>        | P7     | <u>6. 相談内容・留意点の情報提供について</u> P25                               |
| <u>3. 案件進捗報告とは?</u> P8                |        | <u>7. お客様面談情報</u> P26                                         |
| <u>3.1 初回の提出方法</u> P9 <sup>~</sup> 10 |        | <u>7-1. お客様のフリガナ前にある▲印について</u>                                |
| <u>3.1 初回の提出方法 【案件の状態】の詳細説明</u>       | P11~13 | <u>8. 面談対応の留意点について</u> P28                                    |
| <u>3.1 初回の提出方法【体況意向フォーム】</u>          | P14    | <u>9. イベントお客様とは?</u> P29                                      |
| <u>3.2 初回面談日程変更</u> P15               |        | <u>9.1 イベント時のステータス変更について</u> P30                              |
| 3.3 初回面談日程変更(変更後日程確定の場合)              | P16    | <u>10. 契約詳細報告について</u> P31~39                                  |
| 3.4 初回面談日程変更(変更後日程未確定の場合)             | P17~18 |                                                               |
| <u>3.5 初回面談場所変更</u> P19               |        |                                                               |

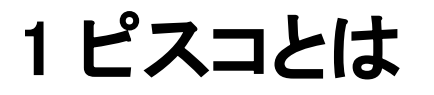

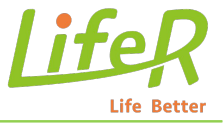

- ピスコは『ソルブグループ(ライファー)』が開発した
- 【FP様専用ページ】です。
- ピスコを利用すると、FP様がライファーの案件一覧、詳細などを 確認できます。
- また、案件ごとに【案件進捗報告】【初回面談日程変更】【お客様 情報変更申請】【キャンセル申請】などを行うことができます。

## 1.1 【ピスコ】サイトマップ

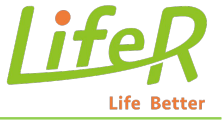

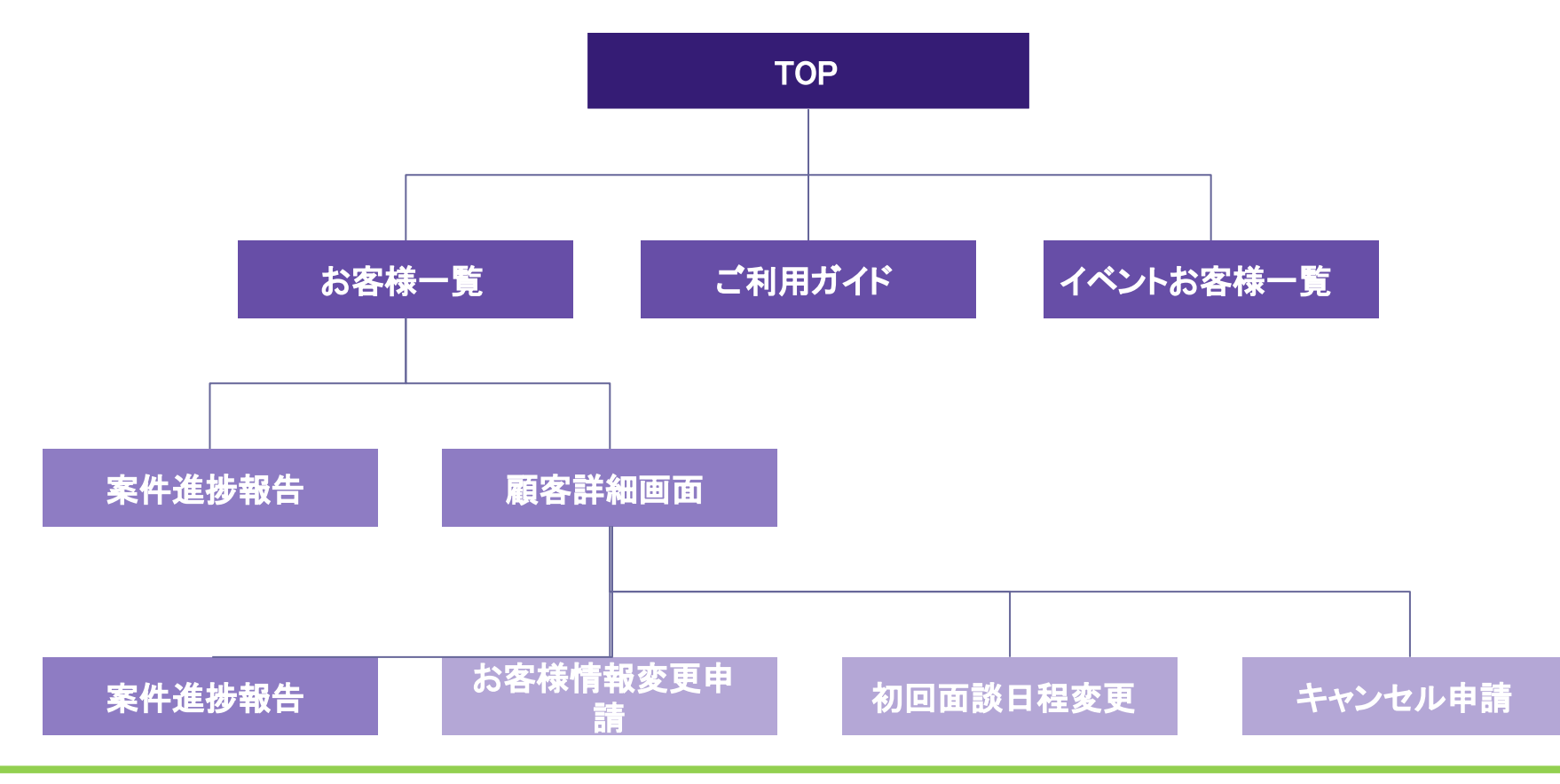

1.2 【ピスコ】へのアクセス方法

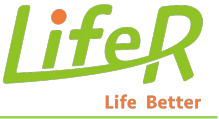

### ①ハイパー側の顧客詳細画面にあるリンクボタン

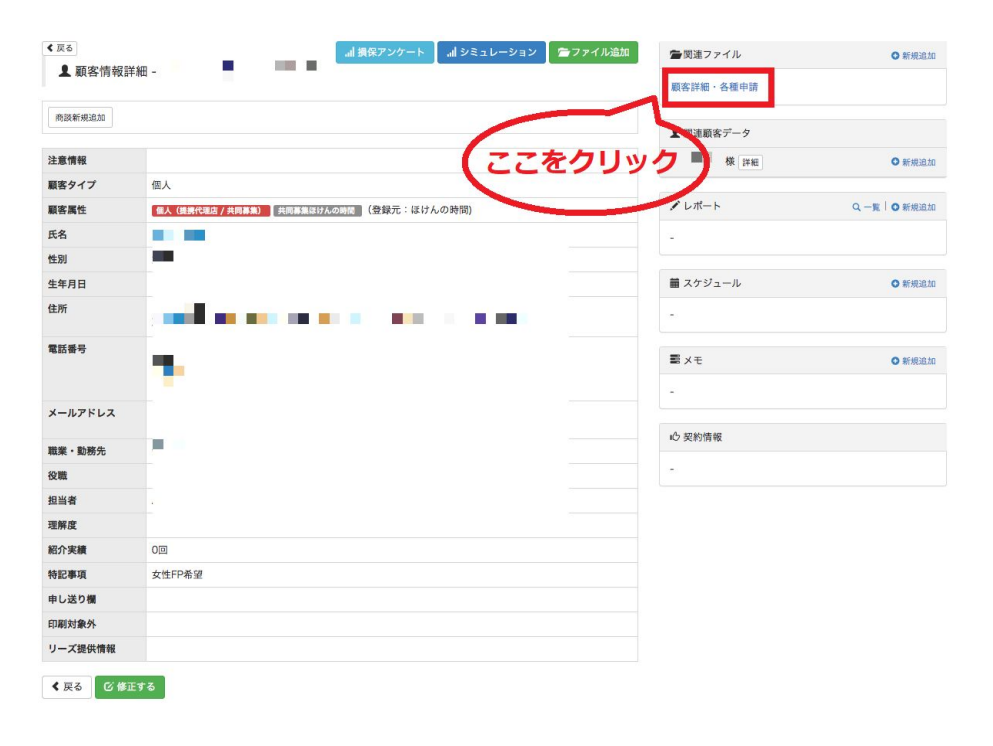

### ②面談決定メールの中にあるアクセスURL

また、予定面談日より3週間(21日) 以上のお日にちがある場合は予定面談日の1週間前に一度ご連絡をお願いいたしま

以下のご確認、よろしくお願いいたします。

リーズ元: ライファー 顧客ID: J1006334588 氏名: 保険太郎1006334588号様

日時:2024年03月29日(金) 19:00-21:00 場所:広島県府中市久佐町1040-1

★ご面談場所が喫茶店やファミリーレストランの場合、 お客様へは飲食代は各自でと事前にお知らせをしております。 【それ以上の判断は各FP様へお任せしております。】

#### ■■重要なお知らせ■■

【ライファーFP様専用ページ】が2019年6月3日から新システム【ピスコ】に切り替わりました。

【顧客情報確認、日程変更、<mark>面談</mark>キャンセル、案件進捗報告の提出に関しては】 以下URLからログインし、操作を行っていただくようお願いいたします。

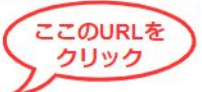

https://staging.fp-matching.com/customers/view?f=detail&code=81&id=1006334588

はじめてご利用の方は、必ずパスワードを設定してから、ログインしてください。

ご不明な点がございましたら、下記のマニュアルよりご確認よろしくお願いします。

#### https://fp-matching.com/media/guide.pdf

### 2 アカウント・ログインについて

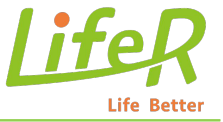

URL: <u>https://fp-matching.com/financial-planners/login</u> ※ブックマークに登録することをおすすめします!

### はじめてご利用の方は、必ずパスワードを設定してから、ログインしてください。

|        |                                        | ロナー初めてご利用の方・パスワードを忘れた      | た方はこ    |
|--------|----------------------------------------|----------------------------|---------|
| ログイン画面 |                                        |                            |         |
| の時間    |                                        | ••                         | <b></b> |
|        |                                        | ログイン 初めてご利用の方・パスワードを忘れた方はこ | こちら     |
|        | メールアドレスとパスワードを入力してください。<br>メールアドレス(PC) |                            |         |
|        | バスワード(FPマッチング用)                        |                            |         |
|        | Login                                  |                            |         |

### 注意:

FP様情報のセキュリティレベルの向上のため、パスワードは各自で設定をお願いいたします。

パスワードを忘れてしまった場合は、再度設定してからログインしてください。

## 2.1 パスワード設定操作手順図 パスワード再設定の場合も同じ手順となります)

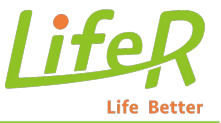

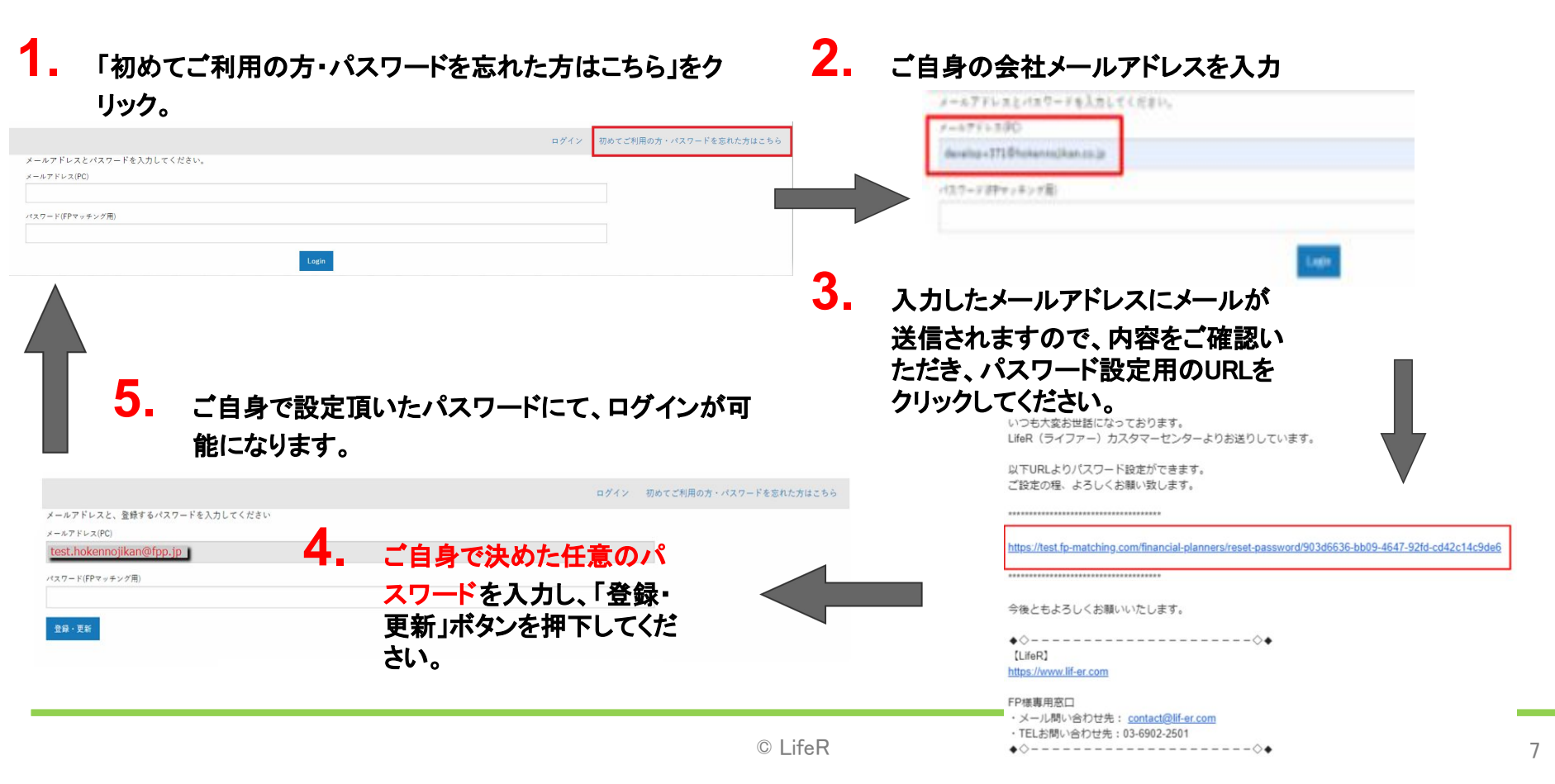

### 3 案件進捗報告とは?

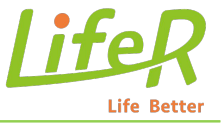

元々『旧ほけんの時間』では見込み客をリーズ提供させて頂いておりましたが、2017年10月より保険代理店となり、 FPパートナー様とは共同募集にてサービス運営してまいりました。

保険代理店になった事により、収益モデルが大きく変化し、1件あたりの紹介料ビジネスから契約手数料ベースの 収益に変化しました。

よって、見込み客の集客からご紹介、その先の契約・失注に至るまでのプロセスを共同募集形態でビジネスする以上、ある程度把握しなくてはと考えております。

今まで初回面談後にご報告を頂いておりました「面談実施報告」をシステム改修いたしましたので 契約or終了までのプロセスをご報告頂きたく

ご協力をお願いいたします。

### **3.1 初回の提出方法**

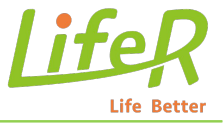

### 初回面談が行われた後、<mark>『3日以内』</mark>に必ず案件進捗報告を上げてください。 <u>初回報告は毎回『面談済』となっていますので、</u>

有効な面談を実施していない場合 、<u>必ずキャンセル申請もしくは初回日程変更を行ってください。</u>

保険太郎1006292519号 (ホケンタロウ1006292519ゴウ) 様の面談情報

|                     |                                                                                                |   | ◆◆『LifeR』より重要<br>【案件準地報告】の現出につ | 寝なお知らせ&お願い◆◆           |          |         |
|---------------------|------------------------------------------------------------------------------------------------|---|--------------------------------|------------------------|----------|---------|
|                     |                                                                                                |   |                                | A SULL STOLE AND STOLE |          |         |
|                     |                                                                                                |   | - 「記の「来什選想載古を書く」の              | ダンからこ後国ください。           |          |         |
| ※ 「詳細               | 」について必ずご記入をお願いします。                                                                             |   | ・初回園談、次回以降にかかわらす               | ご提出をお願いします。            |          |         |
| ご利用ガイド TOP お客様一覧 イベ | ントお客様一覧                                                                                        |   | 案件進捗報告をする                      | お客様情報変更依頼              | 初回面談日程変更 | キャンセル申請 |
|                     | 案件進捗報告の提出フォーム                                                                                  | L |                                |                        |          |         |
|                     | 2021年04月23日に 自宅で予定されていました、 エフビー変更 テスト 様 (#客様D:1006300661)に関する案件進捗を報告するためのフォームです。               |   |                                |                        |          |         |
|                     | この秘密は、1回目の秘密となります。もし有効な国际を実施していない場合は、キャンセル申請もしくは日程定要申請を出してください。<br>(医件違診報告後はキャンセルの申請はできなくなります) |   |                                |                        |          |         |
|                     | 東際に重影をおこなった日                                                                                   |   |                                |                        |          |         |
|                     | 案件の状態(面談の結果、どうなったか)                                                                            |   |                                |                        |          |         |
|                     | 総統 <b>*</b>                                                                                    |   |                                |                        |          |         |
|                     | 次回圈股日                                                                                          |   |                                |                        |          |         |
|                     | 次國憲影場所                                                                                         |   |                                |                        |          |         |
|                     | 線要素面に高む                                                                                        |   |                                |                        |          |         |

## **3.1 初回の提出方法**

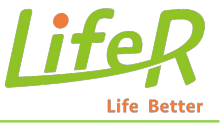

December 2022 << >> Su Mo Tu We Th Fr Sa 27 28 29 30 1 2 決定面談日より前の日程は 4 5 6 7 8 9 入力できません。 11 12 13 14 15 16 18 19 20 21 22 23 24 27 28 29 30 31 25 要時間についてお聞かせください 5 6

実際に面談をおこなった日

②実面談日の入力

10

### ①ここは変更等せずそのまま

保険募集の際に以下についてお客さまにお伝えした。

所属保険代理店の商号、名称または氏名

す
属・
乗
合の別や
取扱保険会社の
一覧

④面談時間の入

力

✓ 保険募集人としての権限

面談時間(着席~離席まで)の所要時間についてお聞かせください

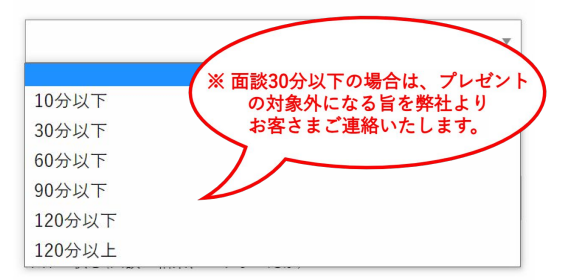

▼ PC タブレット スマートフォン・携帯電話 その他 (不明)

オンライン面談の場合は、お客様の相談環境についてお聞かせくださ

⑤お客様の使用端末の入力(オンライン面談のみ)

#### 実際に面談をおこなった場所

| 白字                  |   |
|---------------------|---|
|                     |   |
|                     | _ |
| 自宅                  |   |
| 自宅近くのファミリーレストラン・喫茶店 |   |
| 勤務先                 |   |
| ファミリーレストラン・喫茶店      |   |
| FP事務所               |   |
| その他                 |   |
| オンライン面談             |   |
|                     |   |

③面談場所の入 力

© LifeR

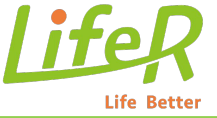

#### 継続: 見込みあり+次回面談日確定の場合 保留中:見込みあり+次回面談日未確定の場合 案件の状態(面談の結果、どうなったか) 案件の状態(面談の結果、どうなったか) 保留中 継続 保留中の理由の選択をお願いいたします。 保留中の理由 次回面談日 次回面談日の入力、次回面談場所の 確認画面に進む 次回面談場所 選択をお願いいたします。 確認画面に進む 幺|半 幺= 安併の小能(高秋の)休用 ビンセーセム 自宅 連絡つかず 自宅近くのファミリーレストラン・喫茶店 お客様からのご連絡・ご返答待ち 勤務先 妊娠/出産/帰省 ファミリーレストラン・喫茶店 1セカンドオピニオン FP事務所 その他 その他 オンライン面談

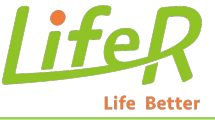

| )場合   | <mark>保留中</mark> :見込みあり+次 | 回面談日未確定の場合                                                                          |
|-------|---------------------------|-------------------------------------------------------------------------------------|
|       | 案件の状態(面談の結果、どうなっ          | たか)                                                                                 |
|       | 保留中                       |                                                                                     |
|       | 保留中の理由                    |                                                                                     |
|       | 詳細                        | 客件の状態(画述の) ( 用 どうちょちか)<br>連絡つかず<br>お客様からのご連絡・ご返答待ち<br>妊娠/出産/帰省<br>1セカンドオピニオン<br>その他 |
|       | 確認画面に進む                   | • • • • • • • • • • • • • • • • • • •                                               |
| のご入力を |                           | 保留中の理由の選択をお願いいたします。                                                                 |

#### 継続:見込みあり+次回面談日確定の場合

案件の状態(面談の結果、どうなったか)

継続

次回面談日

次回面談場所
詳細
確認画面に進む 次回面談日・次回面談場所のご入力を お願いいたします。

\*特記事項がございましたら「詳細」欄への入力をお願いいたします。

例:ご面談がお客様都合で中断になったものの、次回面談の約束をした。 ご面談時間がお客様都合により短時間であったが、次回の面談が予定されている。 etc.

### 未契約(終了):見込みがなく契約の可能性がない場合

### 面談の状況についてご選択をお願いします。

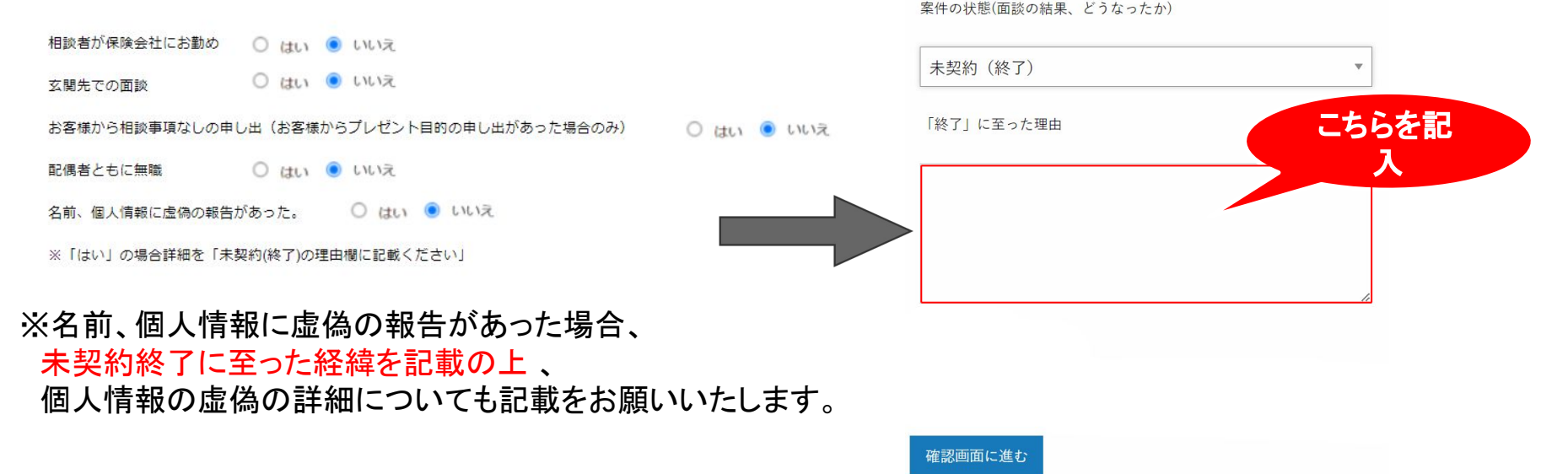

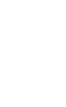

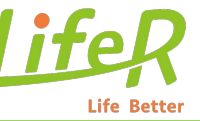

V

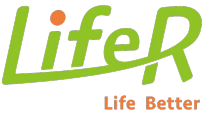

### 申込:契約申し込み頂いた場合

案件の状態(面談の結果、どうなったか)

#### 申込

初回報告を上げていただくとお客様へ お客様の声満足度調査のアンケートが送信されます。 回答があったものに関してはピスコより確認いただけます。

#### 確認画面に進む

報告を確認したのち弊社はプレゼントの発送手配をいたします。

### ※プレゼントについてお客様からご質問があった場合は 弊社までご連絡いただくようお伝えお願いいたします。

## 3.1 初回の提出方法【体況意向フォーム】

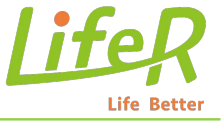

### 体況意向フォーム

初回面談の場合のみお客様の体況・意向についてお答えいただく必要があります。

本人が体況上の理由により保険加入ができないご状況で あった。(入院中・治療中・薬服用中・障がい者年金受 給者など)

#### ※体況についてのサインは不要です。

● いいえ ○ はい (保険加入ができないご状況)

初期意向把握のご承諾についてお聞かせください。

「初期意向把握の承諾」について 初期意向把握時の3つの書類 ・個人情報の取扱いに関する同意書 ・反社会的勢力に対する基本方針

・共同募集させて頂くお客様へ

の同意が頂けたか否かについてご選択ください

| お客様から了承を頂き署名取付完了      |
|-----------------------|
| お客様から了承を頂きましたが署名取付未完了 |
| お客様から了承拒否により取付未完了     |

solve

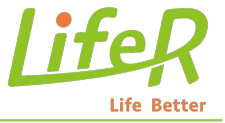

<u>お客様の都合などにより、決定した『初回面談日時』</u>が変更になる場合、【ピスコ】で 日程変更を行ってください。

■日程が確定の場合: 変更後の日程をご登録ください。

面談日の5日前よりお客様へリマインドメールが 送信されるようになっているため、日程について 未確定の場合はブランク申請をお願いいたします。

■日程が未確定の場合: 変更後の日程を空白でご登録ください(ブランク申請) (P15の操作手順をご参考ください) その後、面談の日程をお客様と決めていただき、再度「日程変更報告フォーム」 よりご報告ください。

※ 【変更後の日程が決まっていない】で登録すると、変更前の予定がハイパー側のスケジュールからなくなりま す。日程が決まり次第、ピスコの【お客様一覧】から該当顧客を探していただき、顧客詳細の「日程変更報告 フォーム」よりご報告ください。

### 3.3 初回面談日程変更(変更後日程確定の場合)

神奈川県川崎市川崎区本町 1-1-1てすと

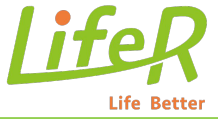

#### お客様一覧 お知らせ一覧

#### エフピー変更 テスト(エフピーヘンコウ テスト)様の面談情報 <u> 案件進捗編音をする</u> お客様情報変更成績 初回面談目数 2019年04月21日 11:00 初回面談場所 自宅 持幸川県川崎市川崎区中町 1-1-1 57 5

決定面談場所テキスト

#### 面談の日程や時間、場所の変更報告フォーム

決定面談備考

「日付」や「時間」、「場所」のいずれか、もしくは全てが未定の場合は、お客様と再度調節していただく必要があるため、日付や時間、場所を全て未定とし て扱います。そのため、「場所だけ決まっていない」事をご報告いただく場合には、「ブラウザの戻る」ボタンで1ページ戻り、「決まっていない(もしくは 決まっていない事がある)」を押して下さい。

| 更後日程                                                                           |            |
|--------------------------------------------------------------------------------|------------|
| 2019-08-17                                                                     |            |
| 更後時間                                                                           |            |
| 9:00                                                                           | Ŧ          |
| 更後面談場所 オンライン面談の場合は「オンライン面談」、ご自宅面談は「自宅」を選択してください。                               |            |
| 自宅                                                                             | Ŧ          |
| 更後面談場所(テキスト) 上記【変更後面談場所】が、オンライン面談の場合は「オンライン面談」、自宅の場合はご自宅住所、フ<br>は住所詳細をご記入ください。 | ァミレス・喫茶店の場 |
| 埼玉県朝霞市 泉水1-2-3-4-5                                                             |            |

#### FP様用面談日程変更報告フォーム

| ご本人様情報       |                                       |            |           |                                 |
|--------------|---------------------------------------|------------|-----------|---------------------------------|
| 顧客ID         | J1000550567                           |            |           |                                 |
| 名前           | エフピー変更 テスト 様(エフピーヘンコウテ)               | スト)        | 性別        | 女性                              |
| 携帯番号<br>電話番号 | 080-4679-5124 /                       |            | メールアドレス   | hokennojikan@hokennojikan.co.jp |
| 住所           | 210-0001<br>神奈川県川崎市川崎区本町 1 - 1 - 1 てす | ٤          | 生年月日 / 年齢 | 1997年06月06日 (平成9年) 21歳          |
| 職業/年収        | 会社員・公務員・団体職員<br>200万円~300万円未満         |            |           |                                 |
| 現在の面談情報      |                                       |            |           |                                 |
| 面談日時         | 2019年04月21日 11:00                     | 面談場所       | 自宅        |                                 |
| 決定面談備考       |                                       | 決定面談場所テキスト | 神奈川県川崎市   | 5川崎区本町 1 - 1 - 1 てすと            |

#### 日程変更後の予定について

日程変現め、「日付」と「時間」、「場所」は確定していますか? 「日付」や「時間」、「場所」のいずれか、もしくは全てが未定の場合は、お客様と再変調節していただく必要があるため、日付や時間、場所を全て未定とし て扱い「決まっていない」とさせていただいでいます。

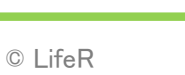

## 3.4 初回面談日程変更(変更後日程未確定の場合)

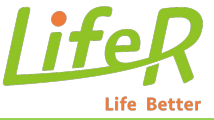

#### お客様一覧 お知らせ一覧

### エフピー変更 テスト(エフピーヘンコウ テスト)様の面談情報

| 案件進捗報  | 告をする        | お客様情報変更 | 衣積            | 初回面談日程変更        | キャンセル申請   |
|--------|-------------|---------|---------------|-----------------|-----------|
| 決定面談情報 |             |         |               |                 |           |
| 初回面談日時 | 2019年04月21日 | 11:00   | 初回面談場所        | 自宅 神奈川県川崎市川崎区本町 | 1-1-1ですと  |
| 決定面談備考 |             | 3       | や 定面 該場所 テキスト | 神奈川県川崎市川崎区本町    | 11-1-1てすと |
|        |             |         |               |                 |           |

#### ご利用ガイド TOP お客様一覧 イベントお客様一覧

面談実施に関する「日付」と「時間」、「場所」をリセットします。

「日付」や「時間」、「場所」のいずれか、もしくは全てが未定の場合は、お客様と再度調節していただく必要があるため、日付や時間、場所を全て未定とし て扱います。

以下の項目を入力のうえボタンを押すことにより、日付や時間、場所を未定としてご報告いただけます。 面談の日程をお客様と決めていただき、決定後に再度「日程変更報告フォーム」よりご報告ください。

申請理由 必須

引っ越し

申請理由(フリーテキスト)

| UR IT I | 01-01 | JESC | 7C J | 2010 | - C |  |
|---------|-------|------|------|------|-----|--|
|         |       |      |      |      |     |  |
|         |       |      |      |      |     |  |
|         |       |      |      |      |     |  |
|         |       |      |      |      |     |  |

次アクション予定日<mark>必須</mark>

2021-04-23

上記内容で確認面面に進む

#### FP様用面談日程変更報告フォーム

| ご本人様情報       |                                   |            |           |                                 |
|--------------|-----------------------------------|------------|-----------|---------------------------------|
|              |                                   |            |           |                                 |
| 顧客ID         | J1000550567                       |            |           |                                 |
| 名前           | エフピー変更 テスト 様(エフピーヘンコウテス           | (+)        | 性別        | 女性                              |
| 携帯番号<br>電話番号 | 080-4679-5124 /                   |            | メールアドレス   | hokennojikan@hokennojikan.co.jp |
| 住所           | 210-0001<br>神奈川県川崎市川崎区本町 1-1-1てす。 | Ł          | 生年月日 / 年齢 | 1997年06月06日 (平成9年) 21歳          |
| 職業 / 年収      | 会社員・公務員・団体職員<br>200万円~300万円未満     |            |           |                                 |
| 現在の面談情報      |                                   |            |           |                                 |
| 面談日時         | 2019年04月21日 11:00                 | 面談場所       | 自宅        |                                 |
| 決定面談備考       |                                   | 決定面談場所テキスト | 神奈川県川崎市   | 川崎区本町 1 - 1 - 1 てすと             |

#### 日程変更後の予定について

日程変更後の、「日付」と「時間」、「場所」は確定していますか?

「日付」や「時間」、「場所」のいずれか、もしくは全てが未定の場合は、お客様と再度調節していただく必要があるため、日付や時間、場所を全て未定とし て扱い「決まって<u>いない」とさせてい</u>ただいています。

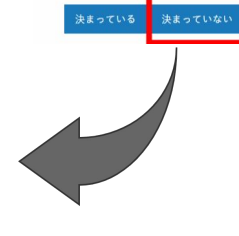

変更後日程未確定の状態での変更(ブランク申請)をする際は、

- 申請理由(必須)
- 申請理由フリーテキスト(任意)
- 次アクション日(必須)

の情報を入力する必要があります。

## 3.4 初回面談日程変更(変更後日程未確定の場合)

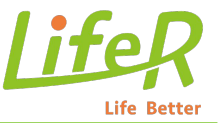

#### 保険太郎1006285213号(ホケンタロウ1006285213ゴウ)様の面談情報

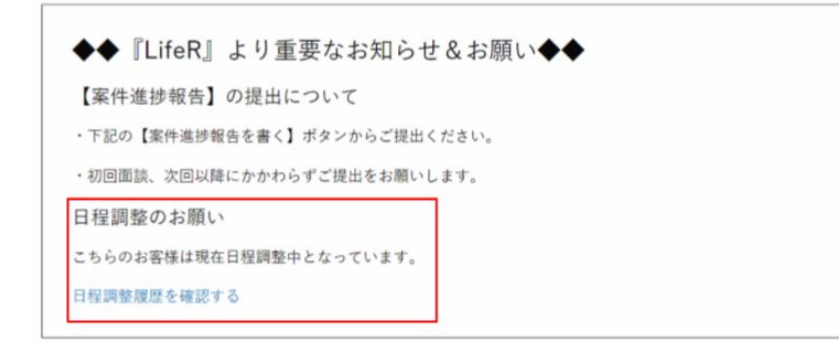

- ブランク申請(日程を未定で変更)を行うと、案件 ステータスは「日程調整中」となり、「お知らせ&お 願い」の欄にその旨が表示されます。
- ブランク申請時、次アクション日(お客様と次にコン タクトを取る日等)を設定することができ、アクショ ン日の朝9時30分にはリマインドのメールが送信 される仕様となっております。
- その後次アクション日から何も申請がない場合、3
   日後に再度リマインドのメールが送信される仕様 となっております。

#### 日程調整履歴

| 報告回数 | 案件進捗  | 申請日時                | 変更理由 | 理由詳細        | 次アクション予定日   |
|------|-------|---------------------|------|-------------|-------------|
| 1回目  | 日程調整中 | 2021-03-23 10:31:48 | 入院   | d d d d d d | 2021年03月24日 |
| 2回目  | 面談予定  | 2021-03-26 10:17:33 |      |             |             |

- 日程調整の履歴は顧客詳細>日程変更履歴にブランク 申請の履歴も含めて表示されます。
- ※ ブランク申請を行った場合、変更申請理由・理由詳細 ・次アクション日の欄に、選択した内容が表示されま す。

### 3.5 初回面談場所変更

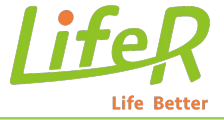

#### お客様一覧 お知らせ一覧

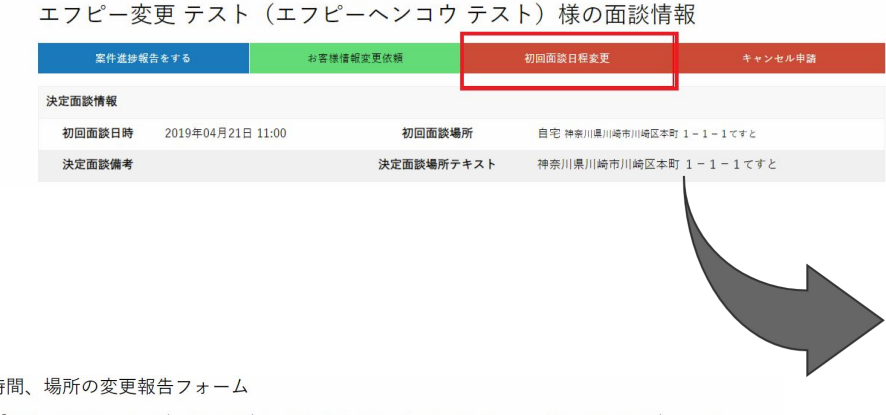

#### 面談の日程や時間、場所の変更報告フォーム

「日付」や「時間」、「場所」のいずれか、もしくは全てが未定の場合は、お客様と再度調節していただく必要があるため、日付や時間、場所を全て未定とし て扱います。 そのため、「場所だけ決まっていない」事をご報告いただく場合には、「ブラウザの戻る」ボタンで1ページ戻り、「決まっていない(もしくは 決まっていない事がある)」を押して下さい。

| 変更後日程                                                                                      |
|--------------------------------------------------------------------------------------------|
| 2019-08-17                                                                                 |
| 変更後時間                                                                                      |
| 9:00                                                                                       |
| 変更後面談場所 オンライン面談の場合は「オンライン面談」、ご自宅面談は「自宅」を選択してください。                                          |
| 自宅                                                                                         |
| 変更後面跡場所(テキスト) 上記【変更後面談場所】が、オンライン面談の場合は「オンライン面談」、自宅の場合はご自宅住所、ファミレス・喫茶店の場<br>合は住所詳細をご記入ください。 |
| 埼玉県朝霞市 泉水1-2-3-4-5                                                                         |
| 上記内容で確認風面に進む                                                                               |

#### FP様用面談日程変更報告フォーム

| ご本人様情報       |                                       |            |           |                                 |
|--------------|---------------------------------------|------------|-----------|---------------------------------|
| 顧客ID         | J1000550567                           |            |           |                                 |
| 名前           | エフピー変更 テスト 様(エフピーヘンコウテス               | ( F )      | 性別        | 女性                              |
| 携帯番号<br>電話番号 | 080-4679-5124 /                       |            | メールアドレス   | hokennojikan@hokennojikan.co.jp |
| 住所           | 210-0001<br>神奈川県川崎市川崎区本町 1 - 1 - 1 てす | Ł          | 生年月日 / 年齢 | 1997年06月06日 (平成9年) 21歳          |
| 職業 / 年収      | 会社員・公務員・団体職員<br>200万円〜300万円未満         |            |           |                                 |
| 現在の面談情報      |                                       |            |           |                                 |
| 面談日時         | 2019年04月21日 11:00                     | 面談場所       | 自宅        |                                 |
| 決定面談備考       |                                       | 決定面談場所テキスト | 神奈川県川崎市   | 川崎区本町 1 - 1 - 1 てすと             |

#### 日程変更後の予定について

日程変更後の、「日付」と「時間」、「場所」は確定していますか? 「日付」や「時間」、「場所」のいずれか、もしくは全てが未定の場合は、お客様と再度調節していただく必要があるため、日付や時間、場所を全て未定とし て扱い「決まっていない」とさせていただいています。

### お客様へ面談詳細についてのリマインドメールが 面談5日前から送信されますので必ず変更をお願いしま す。

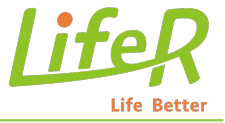

<u>面談決定後、お客様の都合によりキャンセルになる場合、もしくは重複などの理由で面談できない場合、【ピスコ】で案件の【キャンセル申請】</u>を行ってください。

FP様のキャンセル申請はライファーのカスタマーが処理後、キャンセル確定になります。

キャンセル処理後、FP様とお客様に【面談キャンセル手続き完了メール】が送信されますので、内容に間違いがないか、ご確認よろしくお願いいたします。

メールが届くまで、該当面談はハイパー側のスケジュールに残ります。

### お問い合わせは、貴社統括部様へご連絡をお願い致します。

### 4 キャンセル申請とは?

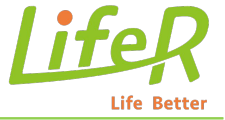

- ◆キャンセル申請の条件◆
- ・対面→オンライン、オンライン→対面への
   面談方法の変更希望があった場合
- ・面談前にお客様よりキャンセル希望の連絡があった場合
- ・面談場所にお客様が来なかった場合
- ・日程調整のお返事がない場合

- ◆キャンセル申請非承認となるケース◆
- ・詳細欄の記載がなく空欄の場合
- ・誤ってご提出いただいた案件
- ・面談実施後のキャンセル申請 (面談実施後の申請について統括部経由の報告)
- ・キャンセル申請提出後にお客様より再度面談希望の
   申し出があった際

### 4.1 キャンセル申請操作手順

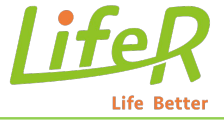

#### 保険太郎1006285213号 (ホケンタロウ1006285213ゴウ) 様の面談情報

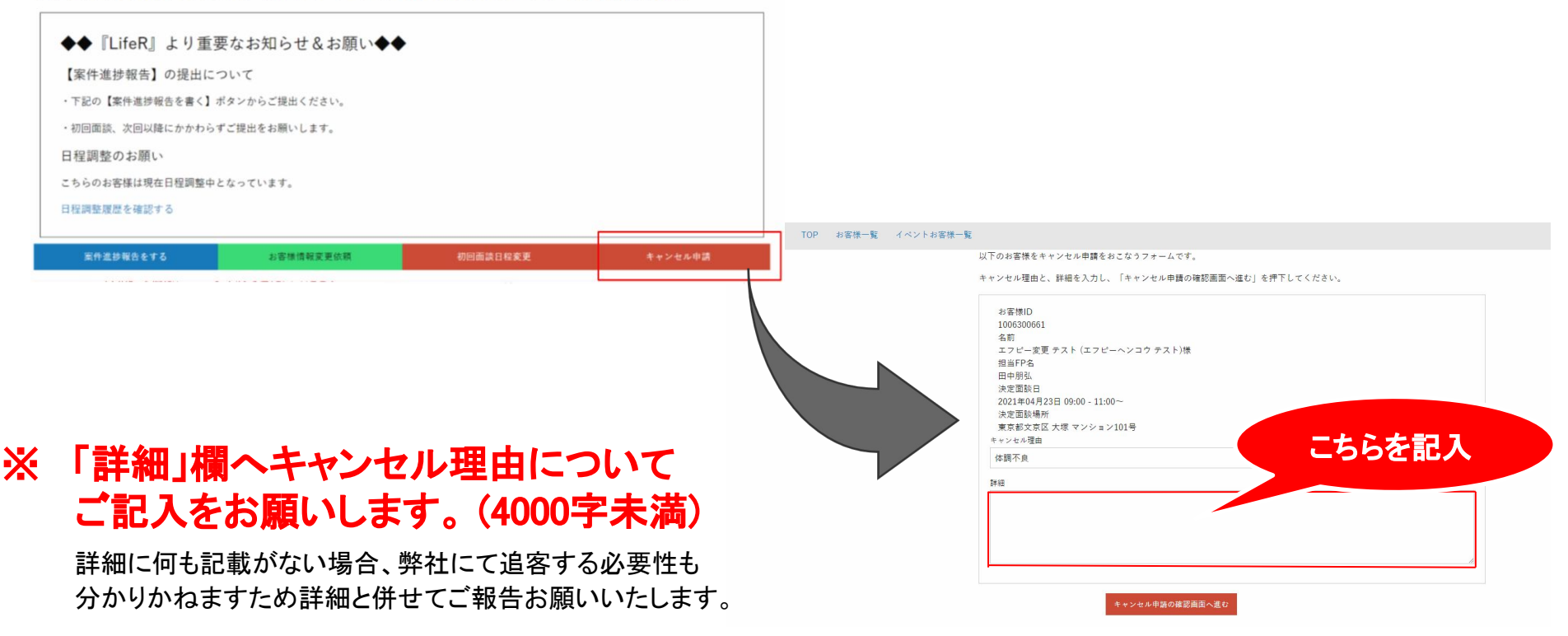

### 4.2 キャンセル時のメール通知について

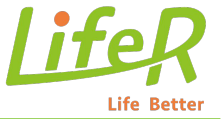

面談がキャンセルとなった場合、お客様および担当の FP様に対しメールを送付しております。 FP様宛には【ライファーより面談キャンセルのお知らせです】 という件名のメールが送付されます。

以下いずれかの場合に本メールが送信されます。

①本項4のキャンセル申請をFP様自身であげていただき、ライファー側で承認をした場合

②ライファーからお客様への連絡がつながらず、ライファー側のシステムで キャンセル処理を行った場合

③お客様よりライファーにキャンセル依頼のご連絡があり、ライファー側の システムでキャンセル処理を行った場合

### 5お客様情報変更依頼とは?

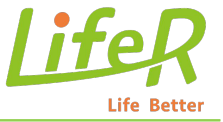

顧客情報を正しく把握するため、面談の際にお客様の基本情報が実際の情報と一致していない場合は、ピスコで【お客様情報変更依頼】で修正をお願いします。

例)

- ピスコの顧客名が滝沢テストだが、実は【瀧澤テスト】だった
- ピスコの顧客生年月日が1982年11月4日となっているが、実は1982年12月4日だった など

## 5.1 お客様情報変更依頼操作手順

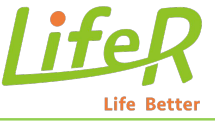

| ◆◆『LifeR』より重引                                                                          | 要なお知らせ&お願い◆◆                    |                |            | Eメール                                     |                        |  |
|----------------------------------------------------------------------------------------|---------------------------------|----------------|------------|------------------------------------------|------------------------|--|
| 【案件進捗報告】の提出に                                                                           | ついて                             |                |            | hokennojik                               | kan@hokennojikan.co.jp |  |
| ・下記の【案件進捗報告を書く】オ                                                                       | ポタンからご提出ください。                   |                |            | 140 000 000 000                          |                        |  |
| ・初回面談、次回以降にかかわらう                                                                       | <b>西談、次回以降にかかわらずご提出をお願いします。</b> |                |            | 3時前前<br>070-0000-0000                    |                        |  |
| 日程調整のお願い                                                                               | 2調整のお願い                         |                |            |                                          |                        |  |
| こちらのお客様は現在日程調整中と                                                                       | となっています。                        |                |            | 電話番号                                     |                        |  |
| 日程調整履歴を確認する                                                                            |                                 |                |            |                                          |                        |  |
|                                                                                        |                                 |                |            | 一ご住所                                     |                        |  |
| 案件進捗報告をする                                                                              | お客様情報変更依頼                       | 初回面談日程変更       | キャンセル申請    | 郵便番号                                     | 0000000                |  |
|                                                                                        |                                 |                |            |                                          |                        |  |
|                                                                                        |                                 |                |            | 都道府県                                     | 東京都 *                  |  |
|                                                                                        |                                 |                |            |                                          |                        |  |
| 客様情報変更依賴                                                                               | ラフォーム                           |                |            |                                          |                        |  |
| 客様情報変更依賴                                                                               | <b>夏フォーム</b>                    |                |            | 市区町村                                     |                        |  |
| 客様情報変更依頼<br><sup>様情報の変更が必要な場合</sup>                                                    | 夏フォーム<br>合は以下情報を変更のうえ、「上        | 記内容で確認画面に進む」を  | 押下してください。  | 市区町村                                     |                        |  |
| 客様情報変更依頼<br><sup>様情報の変更が必要な場合<br/><sup>3名前</sup></sup>                                 | 見フォーム<br>合は以下情報を変更のうえ、「上        | 記内容で確認画面に進む」を  | 押下してください。  | 市区町村<br>〇〇区                              |                        |  |
| 客様情報変更依報<br><sup>様情報の変更が必要な場合</sup><br>3名前                                             | 見フォーム<br>合は以下情報を変更のうえ、「上        | 記内容で確認画面に進む」を  | 押下してください。  | 市区町村<br>〇〇区<br>番地                        |                        |  |
| 客様情報変更依頼<br><sup>機情報の変更が必要な場合<br/>なる前<br/>イ<br/>テスト</sup>                              | 見フォーム<br>合は以下情報を変更のうえ、「上        | 記内容で確認画面に進む」を  | 押下してください。  | 市区町村<br>〇〇区<br>番地                        |                        |  |
| 客様情報変更依頼<br><sup>様情報の変更が必要な場合<br/>な<br/>お<br/>イ<br/>テスト</sup>                          | 夏フォーム<br>合は以下情報を変更のうえ、「上        | 記内容で確認画面に進む」を  | 押下してください。  | 市区町村<br>〇〇区<br>番地                        |                        |  |
| 客様情報変更依頼<br><sup>様情報の変更が必要な場合</sup><br>さる前<br>イ<br>テスト<br>イ                            | 夏フォーム<br>合は以下情報を変更のうえ、「上        | 上記内容で確認画面に進む」を | 押下してください。  | 市区町村<br>〇〇区<br>番地<br>建物名                 |                        |  |
| 客様情報変更依頼<br><sup>療情報の変更が必要な場合<br/>名前<br/>イ<br/>テスト<br/>イ<br/>テスト</sup>                 | 見フォーム<br>含は以下情報を変更のうえ、「上        | 上記内容で確認画面に進む」を | *押下してください。 | 市区町村<br>〇〇区<br>香地<br>建物名                 |                        |  |
| 客様情報変更依頼<br><sup>様情報の変更が必要な場合<br/>る名前<br/>イ<br/>テスト<br/>イ<br/>テスト</sup>                | 見フォーム<br>合は以下情報を変更のうえ、「上        | 記内容で確認画面に進む」を  | :押下してください。 | 市区町村<br>〇〇区<br>香地<br>建物名<br>生年月日         |                        |  |
| 客様情報変更依頼<br><sup>様情報の変更が必要な場合<br/>なる前<br/>テスト<br/>イ<br/>テスト<br/>テスト</sup>              | 見フォーム<br>合は以下情報を変更のうえ、「上        | 一記内容で確認画面に進む」を | :押下してください。 | 市区町村<br>〇〇区<br>香地<br>建物名<br>生年月日         |                        |  |
| 客様情報変更依頼<br><sup>様情報の変更が必要な場合<br/>3名前<br/>テスト<br/>テスト<br/>テスト</sup>                    | 夏フォーム<br>合は以下情報を変更のうえ、「上        | 記内容で確認画面に進む」を  | :押下してください。 | 市区町村<br>〇〇区<br>番地<br>建物名<br>生年月日<br>生年月日 | <br>2000 × 年 1 × 月     |  |
| 客様情報変更依頼<br><sup>漆</sup> 情報の変更が必要な場合<br><sup>3</sup> 名前<br>テスト<br>(イ<br>テスト<br>テスト<br> | 夏フォーム<br>合は以下情報を変更のうえ、「上        | 記内容で確認画面に進む」を  | :押下してください。 | 市区町村<br>〇〇区<br>番地<br>建物名<br>生年月日<br>生年月日 | <br>2000 × 年 1 × 月     |  |

• E

### 6相談内容・留意点の情報提供について

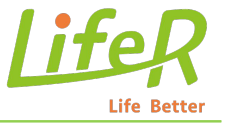

昨年より**案件の質を上げる取り組み**を弊社で新たに始めました。 配信する案件はカスタマーにて意向確認を実施。相談内容の深堀をしております。 事前情報をご確認頂き面談対応を頂けますと、お客様満足度向上にも繋がると考えております。

情報提供は、「お客様一覧>顧客詳細を確認する」をクリック頂きご確認ください。

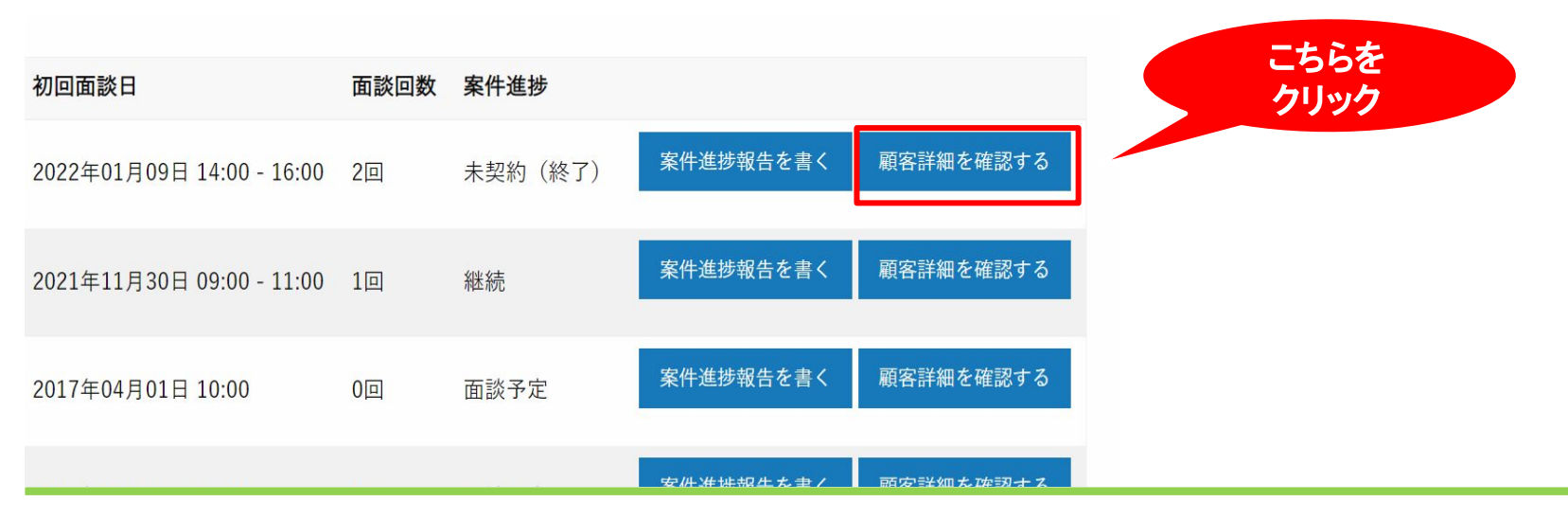

## 7 お客様面談情報

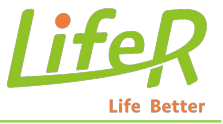

ヒアリング詳細は、「その他>相談内容(その他要望)」記載しておりますので、ご面談にお役立ていただけます と幸いです。

| その他             |                                                                                                    |  |
|-----------------|----------------------------------------------------------------------------------------------------|--|
| アンケート           |                                                                                                    |  |
|                 | <ul> <li>● 相談のきっかけ(複数選択可)</li> <li>将来の不安</li> </ul>                                                                                     |  |
| 相談内容            | ● 相談したい事(複数選択可)<br>ライフプラン表を作成したい、子供の教育資金の相談、老後に備えたい                                                                                     |  |
|                 | ● 関心がある保障内容(複数選択可)<br>全体的に話をきいてみたい                                                                                                    |  |
| 相談内容(その他要<br>望) | <ul> <li>相談内容(その他要望)</li> <li>自分たちで貯金している。将来お子さまもう一人ほしいと思うがそのために</li> <li>実際の教育資金をどれくらい用意したら良いのか含めて相談したい。</li> <li>面談複数回承諾済み</li> </ul> |  |

## 7-1. お客様のフリガナ前にある▲印について

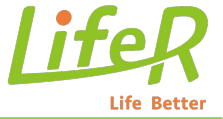

お客様のお名前のフリガナ前に「▲」印がある場合があります。 (例:保険 太郎 ▲ホケン タロウ)

ピスコに配信する決定送信済みステータスの際に削除しております関係で ハイパーエージェント上には「▲」が残ってしまっている場合があります。

再日程調整となったお客様であり、ピスコは削除の状態になっています。

## 8 面談対応の留意点について

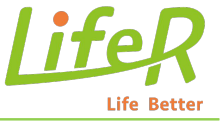

ご面談時の留意点は、 ハイパーエージェントには反映 されておりません。 面談にあたり大切なお知らせと なりますので、必ずピスコをご確 認ください。

※ 特に、相続案件、オンライン面 談案件など留意点を記載して おります。

| 案(         | 牛進捗報告をする                                                                                                    | お客様情報変更依頼                                                                                                    | 初回面談日程変更                                                                                                  |
|------------|----------------------------------------------------------------------------------------------------|----------------------------------------------------------------------------------------------------|----------------------------------------------------------------------------------------------------|
| 決定面談情報     | R                                                                                                    |                                                                                                    |                                                                                                    |
| 初回面談<br>日時 | 2022年04月24日 13:00 -                                                                                                    | 15:00                                                                                                    |                                                                                                    |
| 決定面談<br>備考 | <ul> <li>申込日: 2022年04月19日<br/>顧客ID: J1006318062</li> <li>ご担当者様◆</li> <li>当案件は終活を専門とす</li> <li>下記2点にてご注意いたが</li> <li>司法書士・行政書士で</li> <li>による税申告が必要な場</li> <li>⇒ LifeRの提携先にて士第</li> <li>①お客様へLifeRの提携ダ</li> <li>(※弊社からご紹介でき</li> <li>②FPさんより、LifeRによ</li> <li>③ LifeRの提携先にて士第</li> <li>④ FPさんが窓口となりまい。</li> <li>●税理士の対応が必要で</li> <li>⇒ FPさん、もしくは御社<br/>その後、被相続人等がお</li> </ul> | る媒体からの流入です。<br>さきご対応いただきますようお願いいたし<br>の対応が必要な場合、もしくは被相続人<br>合<br>経担当者を選定いたします。<br>たにて士業担当者を選定の旨お伝えくださ<br>るか否かのお伝えはご遠慮頂けますと幸<br>ご連携ください。<br>経担当者を選定、士業担当者連絡先を連携<br>客様と士業の方の面談の調整もしくは<br>、被相続人がご存命中、直近の税申告が<br>は提携の税理士をご紹介いただき面談を進<br>亡くなり税申告が必要となった場合もお | します。<br>が亡くなっており直近で税理士<br>さい。<br>いです)<br>奪いたします。<br>車絡先をお客様に共有くださ<br>*不要な場合<br>Éめていただいて結構です。<br>·戻しは不要です。 |

9 イベントお客様とは?

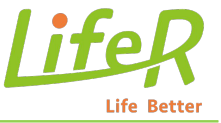

### イベント会場にて、直接マッチングしたお客様の情報です。 会場にてお客様情報をヒアリング・意向の確認を行い、「送信」ボタンを押すことでLifeRの顧客管理 システムにも反映されます。

※二重登録防止のため、「送信」ボタンは一度クリックすると5秒間非活性化されます。

| 様一覧 イベントお客様一覧 |                                            | □──時金で受け取れる保険                  |
|---------------|--------------------------------------------|--------------------------------|
|               |                                            | 🗌 月々に受け取れる保険                   |
| 基本情報          |                                            | □ 全体的に話を聞いてみたい(働けなくなったとき)      |
| 名前            | イベント顧客①(イベントコキャク①)様                        |                                |
| 携带番号          | 08013205509 <b>生年月日</b> 1986年06月15日        | 介護状態になったとき                     |
| 職業            | 会社員・公務員・団体職員                               | □ 一時金で受け取れる保険                  |
| 性別            | ○ 男性 ● 女性                                  | 🗌 月々に受け取れる保険                   |
|               | ライフプラン奏を作成したことがありますか?<br>いいえ<br>教育費の貯置方法は? | □ 全体的に話を聞いてみたい(介護伏都になったとき)     |
|               | 銀行預金<br>老後2000万問題に向けて貯蓄はしていますか?            |                                |
| アンケート         | いいえ                                        | □ 中期的 (15年~20年) に貯蓄・資産運用を考えている |
|               |                                            | □ 長期的(25年~30年以上)に貯蓄・資産運用を考えている |
|               |                                            | □ 話を聞いて考えたい(貯蓄・資産運用)           |
|               |                                            | 全体的に話を聞いてみたい                   |
| 住所            |                                            | □ 全体的に話をさいてみたい                 |
| 郵便業号          |                                            |                                |
|               |                                            |                                |
| 都進府県          |                                            | 送信する                           |
| * C Brtt      |                                            |                                |

9.1 イベント時のステータス変更について

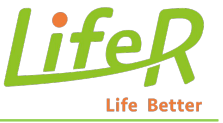

◆着席の対応をした後、**必ず**確度を入力して送信してください。

- ·日程確定 ⇒全項目入力必須
- ・後日調整 ⇒わかる範囲で入力(あとから編集できます)
- ・面談なし ⇒確度のみの入力でOK

※後日日程調整になった場合はイベントから1か月以内に 日時確定または面談なしを選択し、LifeRまでご連絡ください。 以上

> 各種申請・使い方に関するお問い合わせは、 貴社統括部様へご連絡いただきますようお願い致します。

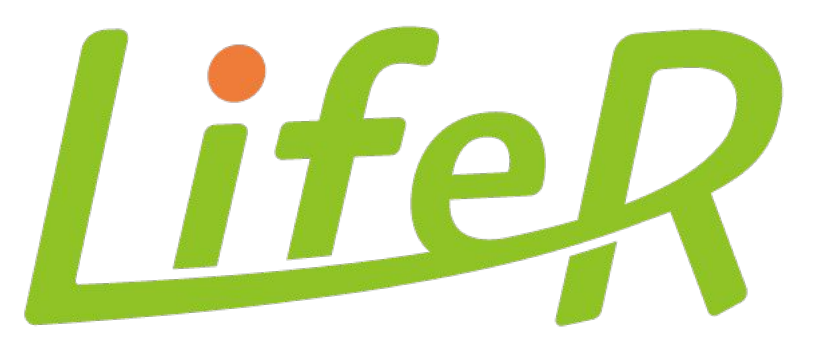

### Life Better